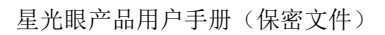

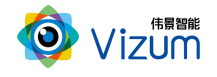

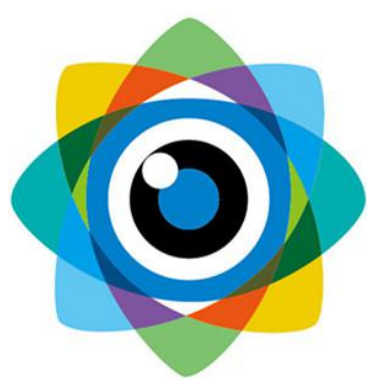

## 北京伟景智能科技有限公司

# 星光眼 (激光检测) 产品用户手册

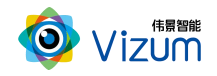

## 目 录

| 目 录1             |
|------------------|
| 一、产品概述3          |
| 1.1 产品简介3        |
| 1.2 产品用途3        |
| 1.3 产品特点5        |
| 二、产品硬件配置及通讯说明6   |
| 2.1 产品硬件配置清单6    |
| 2.2 产品硬件系统工作通讯图7 |
| 三、产品外观及说明7       |
| 3.1 外观结构7        |
| 3.2 结构说明         |
| 四、产品参数说明9        |
| 五、产品安装说明10       |
| 5.1 产品安装尺寸图10    |
| 5.2 产品安装流程图11    |
| 5.3 产品硬件安装说明11   |
| 5.4 通讯配置12       |

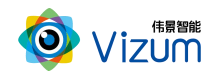

| 5.5 | 产品软件安装说明       | .12 |
|-----|----------------|-----|
| 六、  | 产品操作说明         | 15  |
| 6.1 | 产品工作流程图        | .15 |
| 6.2 | 激光检测操作流程图      | .16 |
| 6.3 | 激光检测操作步骤说明     | .16 |
| 6.4 | 产品 logo、标题修改说明 | 28  |
| 七、  | 产品系统对接说明       | 31  |
| 7.1 | 产品开始触发工作方式     | .31 |
| 7.2 | 产品检测输出结果方式     | .33 |
| 八、  | 产品注意事项         | 33  |
| 8.1 | 特别提示           | .33 |
| 8.2 | 安全注意事项         | .33 |
| 8.3 | 产品的保养与维修       | .34 |

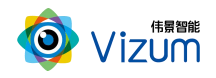

## 一、产品概述

## 1.1 产品简介

星光眼利用线激光辅助定位,通过双目立体视觉系统获取物体三维空间坐标, 可对物体轮廓进行高精度三维模型重建,并与标准化三维模型进行对比,可进行定 位、缺陷检测、尺寸测量等多方面功能应用,产品具备终端智能、模块化、相机安 装高度可调、激光器安装位置可调、抗反光、抗吸光、环境适应性强、无重叠、无 阴影、可拼接、物体不规则性及特征信息不明显高精度检测等特点。

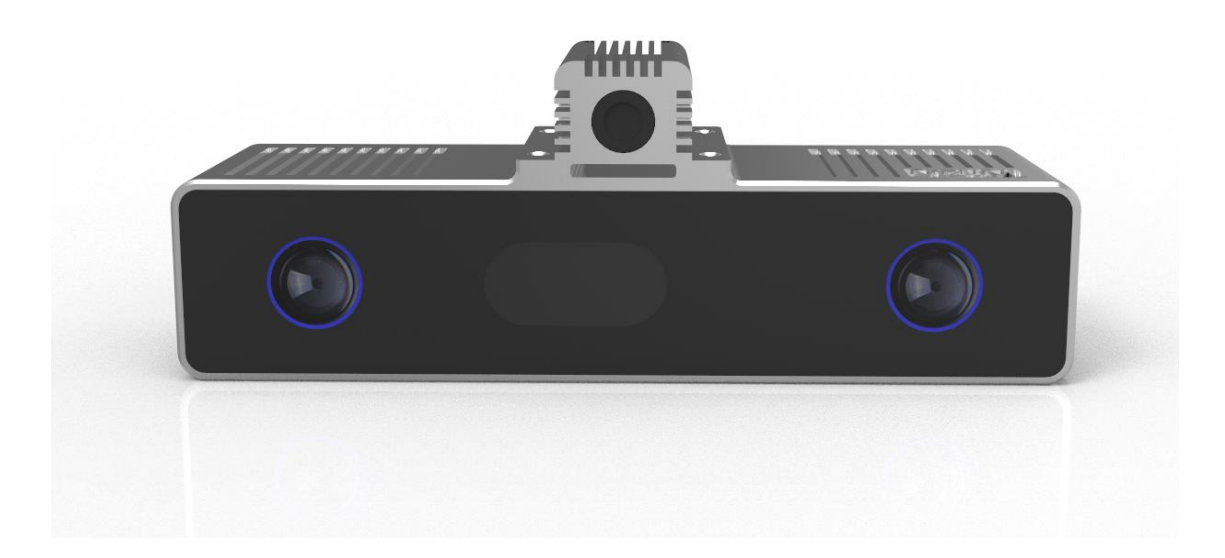

## 1.2 产品用途

利用星光眼产品,可进行多种应用开发,包括逆向工程、表面缺陷检测、表面 平整度检测、物体尺寸测量、阶梯高度测量、计数、三维数据重建、面型轮廓提取 等多种二次应用开发。

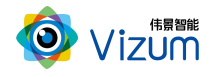

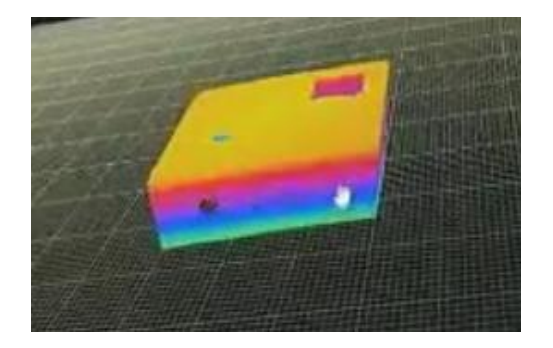

逆向工程

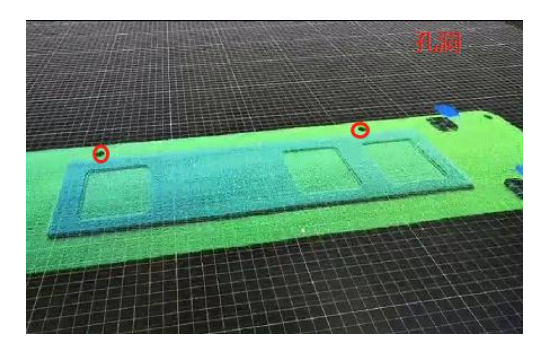

缺陷检测

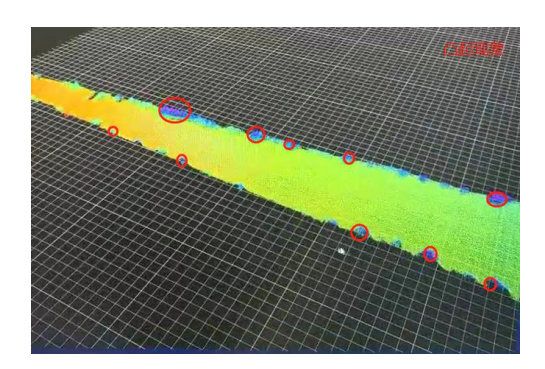

表面平整度检测

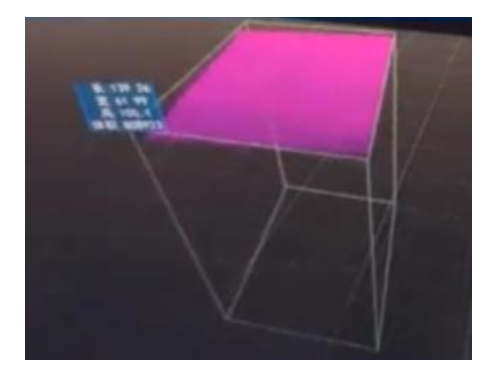

物体尺寸测量

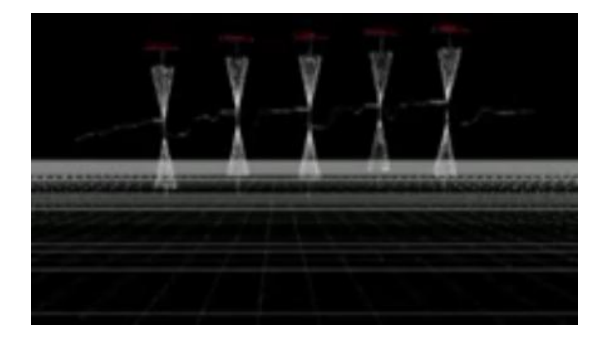

阶梯高度测量

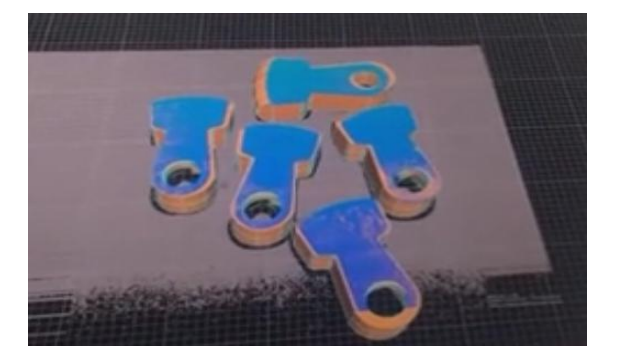

三维数据重建

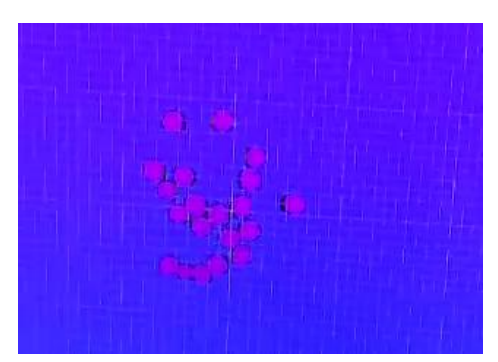

计数

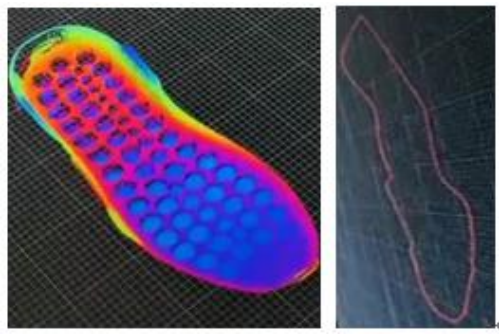

面型轮廓提取

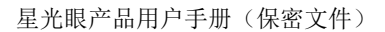

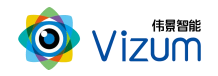

### 1.3 产品特点

系统特点:

- 终端智能:采用终端智能模块化设计,内嵌多块处理芯片,可终端直接输 出深度数据;
- 多相机融合技术:支持多台线激光立体相机深度数据融合;
- 提供软硬件整体解决方案:可外接工控机进行深度数据应用开发,提供包括立体定位、尺寸测量、缺陷检测等多种场景应用;
- 多平台支持:支持 Android、windows、Linux 多平台系统,可根据客户需求 提供定制化的 API 接口及整体应用解决方案。

性能特点:

- 高精度: 最高检测精度可达±0.02mm;
- 高处理速度: 高速度图像处理分析, 扫描生成深度数据速度可达 1300 线/s;
- 多种触发方式:支持软触发、硬触发、连续触发方式;
- 满足物体快速运动检测:在1m/s的速度范围下都可满足亚毫米级精度要求;
  应用特点:
- 环境适应性强:采用双目视觉+线激光技术理论,可有效抑制光线及阴影干扰,在室内外、昏暗环境下也能正常使用;
- 大景深清晰成像:采用动态的"瞳距"调整,并可灵活更换各种不同焦距
  镜头,满足不同视野范围场景需求;
- 设备安装高度可调:相机及激光器安装高度可调,最高安装可达10m;
- 适应多种复杂场景:可对堆叠杂乱摆放、特征信息不明显、弱反光以及弱
  吸光的物体进行高精度的轮廓扫描;

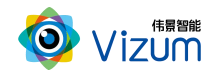

● 便捷性好:产品小型化、灵活性强,易于安装和集成;

## 二、产品硬件配置及通讯说明

## 2.1 产品硬件配置清单

线激光立体相机\*1;

线激光器 \*1;

硬触发接口线\*1;

千兆网线\*1;

线激光供电器\*1;

硬触发供电器\*1;

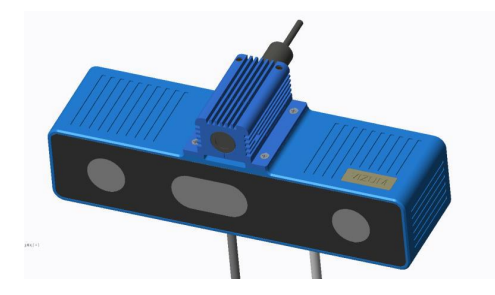

线激光立体相机

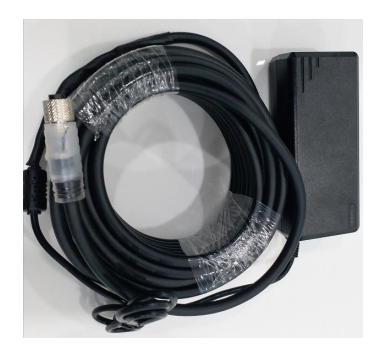

硬触发接口线

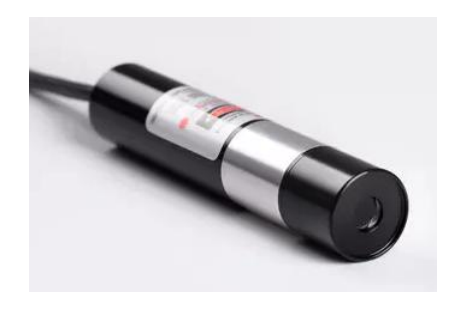

线激光器

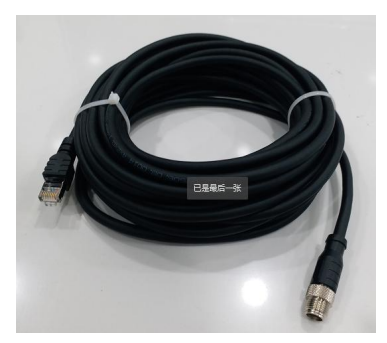

千兆网线

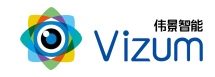

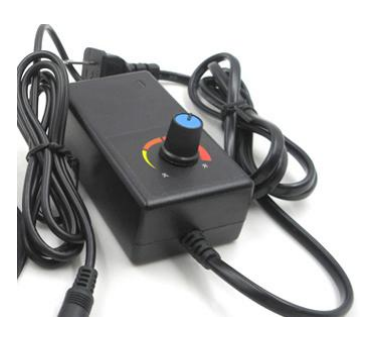

线激光供电器

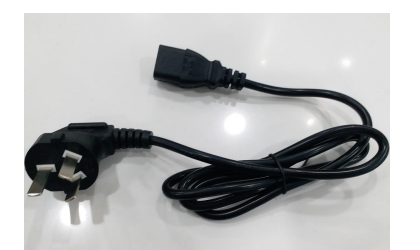

硬触发供电器

### 2.2 产品硬件系统工作通讯图

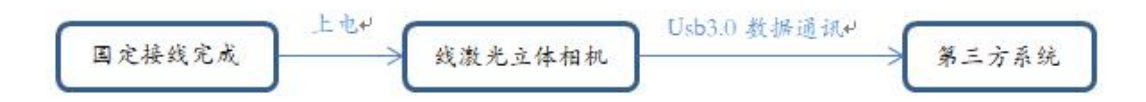

连接说明:

线激光立体相机通过网线进行数据通讯及航空插头电源线进行供电,第三方系统调用 SDK 应用算法计算输出。

## 三、产品外观及说明

3.1 外观结构

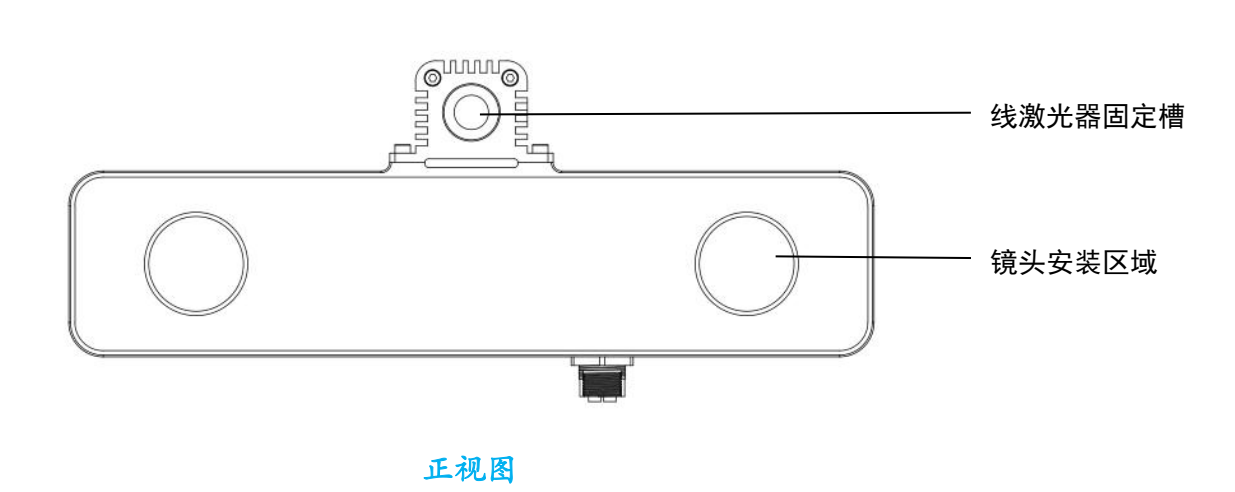

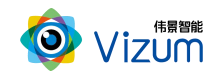

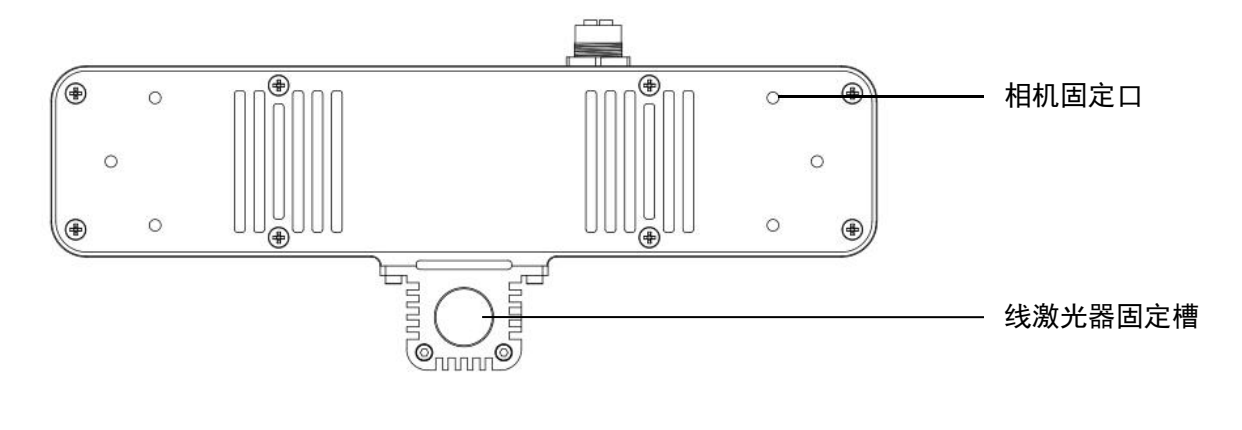

后视图

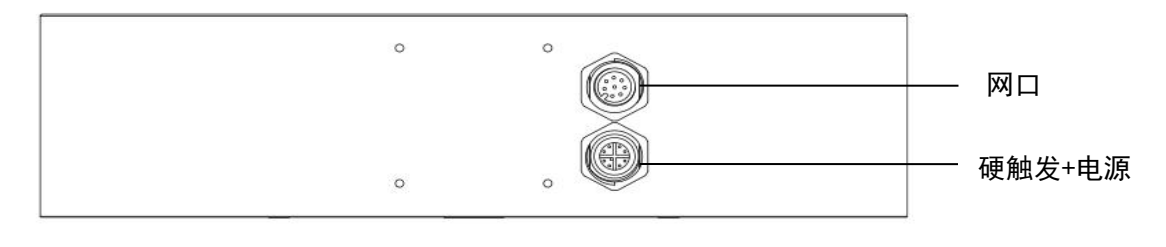

仰视图

## 3.2 结构说明

| 结构硬件模块   | 结构硬件说明            | 规格参数         |  |
|----------|-------------------|--------------|--|
| 化谢米罗田宁博  | 线激光器通过螺孔与双目相机进行   | 1            |  |
| 以做儿品回足信  | 固定                | /            |  |
| 培业区出     | 用于安装镜头的区域, 瞳距变化范围 | /            |  |
| 说大区域     | 可在 55-160mm       |              |  |
|          |                   | 航空插头         |  |
| 千兆网口     | 用于相机数据传输          | 8芯接口数据线      |  |
|          |                   | 标准长度: 5、10 m |  |
| 电源+硬触发接口 | 用于供电及外部集成硬触发信号    | 航空插头         |  |

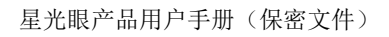

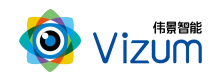

|       |                 | 8芯接口电源线      |
|-------|-----------------|--------------|
|       |                 | 5芯接口信号线      |
|       |                 | 外接 220V 供电   |
|       |                 | 标准长度: 5、10 m |
| 相机固定口 | 通过四个螺孔对相机进行安装固定 | M4 螺孔        |

## 四、产品参数说明

| 名称参数      | 线激光立体相机               |
|-----------|-----------------------|
| 尺寸(L×W×H) | 234*60*85mm           |
| 重量        | 0.75kg                |
| 激光安全等级    | 3B@200mw              |
| 激光照射角度    | 45°                   |
| 对外接口      | 千兆网口                  |
| 通信方式      | TCP/IP 协议或通信 SDK      |
| 基线距离      | 55-160mm 可调           |
| 曝光模式      | Global Shutter        |
| 深度数据生成速度  | 1300 线/s              |
| 最高检测精度    | $\pm 0.02$ mm         |
| 输出数据      | X/Y/Z 深度点云数据、深度图      |
| 支持系统      | Android/windows/Linux |

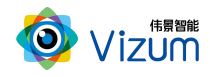

| 信号触发方式    | 软触发/硬触发/连续触发                       |  |
|-----------|------------------------------------|--|
| 最大工作距离    | 10m                                |  |
| 镜头接口      | M12 或 C 卡口                         |  |
| 镜头焦距      | 满足1/1.8 英寸的镜头都可适配                  |  |
| IP 防护等级   | IP65                               |  |
| 电压/功耗     | 12v/6-8w                           |  |
| 温度        | 工作温度: -10°C-50°C; 存储温度: -20°C-70°C |  |
| 是否可多机协同工作 | 是                                  |  |

## 五、产品安装说明

## 5.1 产品安装尺寸图

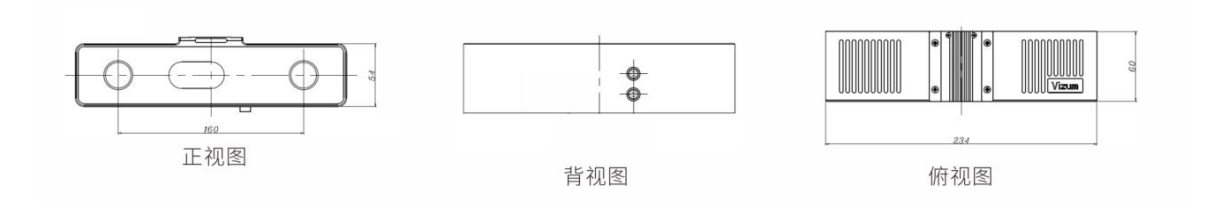

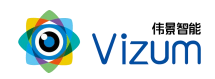

### 5.2 产品安装流程图

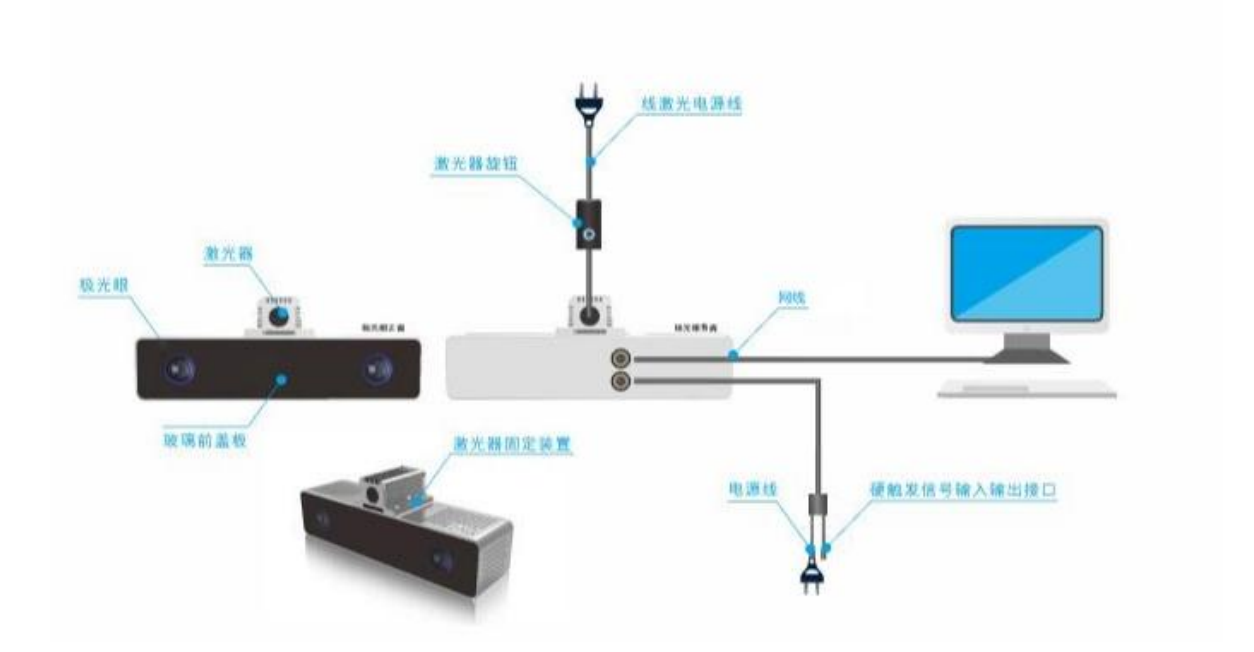

### 5.3 产品硬件安装说明

- 根据现场使用场景,,先将相机通过螺丝进行固定,再将激光器用螺丝安装在
  相机表面且尽量激光器打出激光线和眼睛保持垂直(图一);
- 安装高度根据实际物体扫描大小确定,相机视野和线激光需大于等于物体大小, 满足此条件下,相机安装高度越低精度越高;
- 进行工作时,激光器电源旋转按钮调至不易过大,一般调到第二(橙色)区域
  即可;根据扫描对象对光线吸收强度将激光线亮度调节合适强度,且通过旋转
  激光头将粗细调节到最细(图二),保证激光线长度大于被测物体。
- 装置尽量**保持稳固**状态,不要出现明显抖动现象;
- 安装完毕后,接上网线,配置通讯,详见 5.4 **通讯配置**
- 安装完驱动后进行软件安装,详见5.5产品软件安装说明;

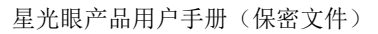

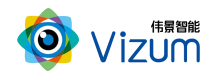

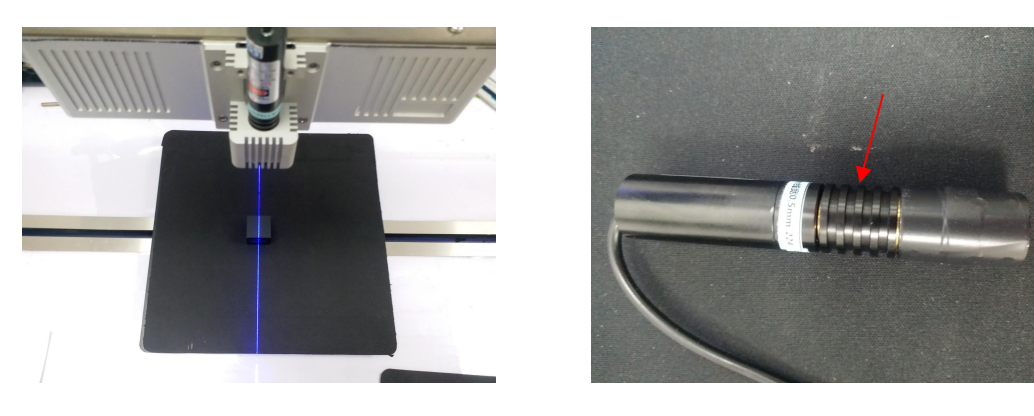

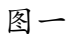

图二

#### 5.4 通讯配置

- 相机出厂默认 IP 是 192.168.0.2/24; 需在连接第三方系统 (PC、工控机等硬件)
  配置同网段 IP, 注意不要配置同一 IP 发生冲突;
- 相机网线对端连接请使用千兆网络第三方系统: PC、交换机,不支持路由器直
  连。

5.5 产品软件安装说明

- 在进行激光检测系统安装之前确认之前安装版本已卸载
- 将安装程序放置可执行路径:

| 名称 ^                              | 修改日期            | 类型   | 大小        |
|-----------------------------------|-----------------|------|-----------|
| DetectLaser                       | 2020/7/13 20:24 | 文件夹  |           |
| VzJGJCSoftWare                    | 2020/9/23 17:03 | 文件夹  |           |
| 🛃 JGJC_V6.2.1_3.5.20_20200812.exe | 2020/8/12 17:03 | 应用程序 | 73,975 KB |
| JGJC_V6.2.2_3.5.21_20200824.exe   | 2020/8/24 18:05 | 应用程序 | 77,731 KB |
| 闘 JGJC_V6.2.3_3.5.22_20200904.exe | 2020/9/4 14:18  | 应用程序 | 77,863 KB |

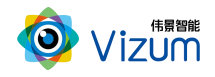

● 双击运行,选择安装路径 (如需安装 C 盘,请选择根路径,确保安装路径有 执

行 + 写入 + 读取 权限) 然后点击下一步;

| 伊安装向导 - JGJC_V6.2.3_3.5.22_20200904版本JGJC −                  |                 |
|--------------------------------------------------------------|-----------------|
| <b>选择安装位置</b><br>将JGJC_V6.2.3_3.5.22_20200904安装到何处?          |                 |
| 安装向导将把JGJC_V6.2.3_3.5.22_20200904安装到以下文件                     | 夹中。             |
| 点击"下一步"继续。如果您要选择不同的文件夹,请点击"浏览"。<br>C: <u>\VzJGJCSoftWare</u> | 浏览( <u>R</u> )… |
|                                                              |                 |
|                                                              |                 |
| 必须至少有242.5兆字节(MB)的闲置磁盘空间。                                    |                 |
| 下一步(N) >                                                     | 取消              |

● 勾选"创建桌面快捷方式",点击"下一步";

| 🕞 安装向导 - JGJC_V6.2.3_3.5.22_20200904版本JGJC □ ×            |
|-----------------------------------------------------------|
| 选择附加任务<br>要执行哪些附加任务?                                      |
| 请选择安装JGJC_V6.2.3_3.5.22_20200904时需要执行的附加任务,然后点击"下<br>一步"。 |
| 附加快捷方式:                                                   |
| □ 创建真面快捷方式(0)                                             |
|                                                           |
|                                                           |
|                                                           |
|                                                           |
|                                                           |
|                                                           |
| < 上一步( <u>B</u> ) 下一步( <u>N</u> ) > 取消                    |

● 进入安装准备界面,点击"安装";

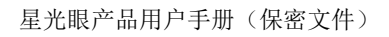

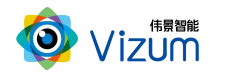

| 伊安装向导 - JGJC_V6.2.3_3.5.22_20200904版本JGJC  安装准备完毕  安装准备完毕  将开始在您的电脑上安装  安装向导已准备完毕  将开始在您的电脑上安装 |               |
|------------------------------------------------------------------------------------------------|---------------|
| 点击"安装"开始安装。如要确认或更改设置请点击"上一步"。<br>安装位置:<br>C:\VzJGJCSoftWare<br>附加任务:<br>                       | ^             |
| <                                                                                              | >             |
| < 上一步 ( <u>B</u> ) 支装 (                                                                        | <u>[</u> ) 取消 |

● 安装成功,选择是否运行"JGJC\_V6.2.3\_3.5.22\_20200904",点击"结束"即可。

| 👸 安装向导 - JGJC_V6.2.3_                                                                                                    | 3.5.22_20200904版本JGJC 一 🗌 🛛 👋                                          |
|----------------------------------------------------------------------------------------------------|------------------------------------------------------------------------|
|                                                                                                    | <b>JGJC_V6.2.3_3.5.22_20200904</b><br>安装完成                             |
|                                                                                                    | 安装向导已在您的电脑上安装<br>JGJC_V6.2.3_3.5.22_20200904。可以通过已安装的快捷方<br>式来打开此应用程序。 |
|                                                                                                    | 点击"结束"退出安装。                                                            |
| and the second second se | ☑ 过行JGJC_V6.2.3_3.5.22_20200904                                        |
|                                                                                                    |                                                                        |
| 1ACT                                                                                                    |                                                                        |
|                                                                                                    |                                                                        |
|                                                                                                    |                                                                        |
|                                                                                                    | 结束 (正)                                                                 |

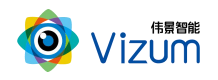

## 六、产品操作说明

## 6.1 产品工作流程图

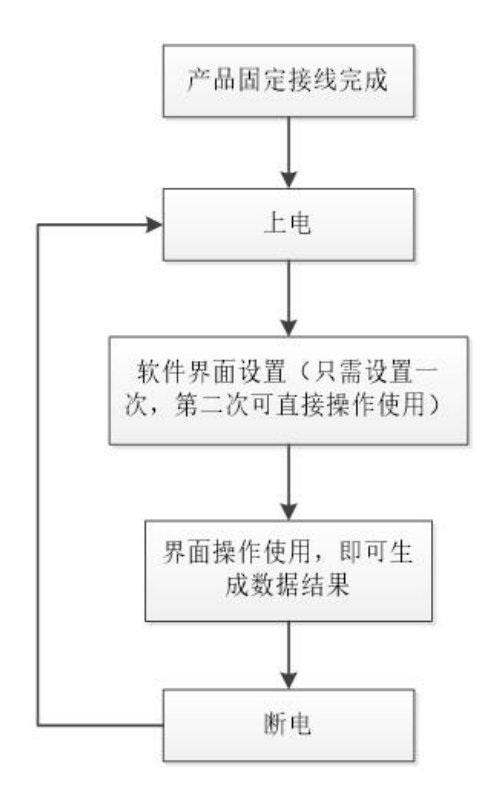

### 6.2 激光检测操作流程图

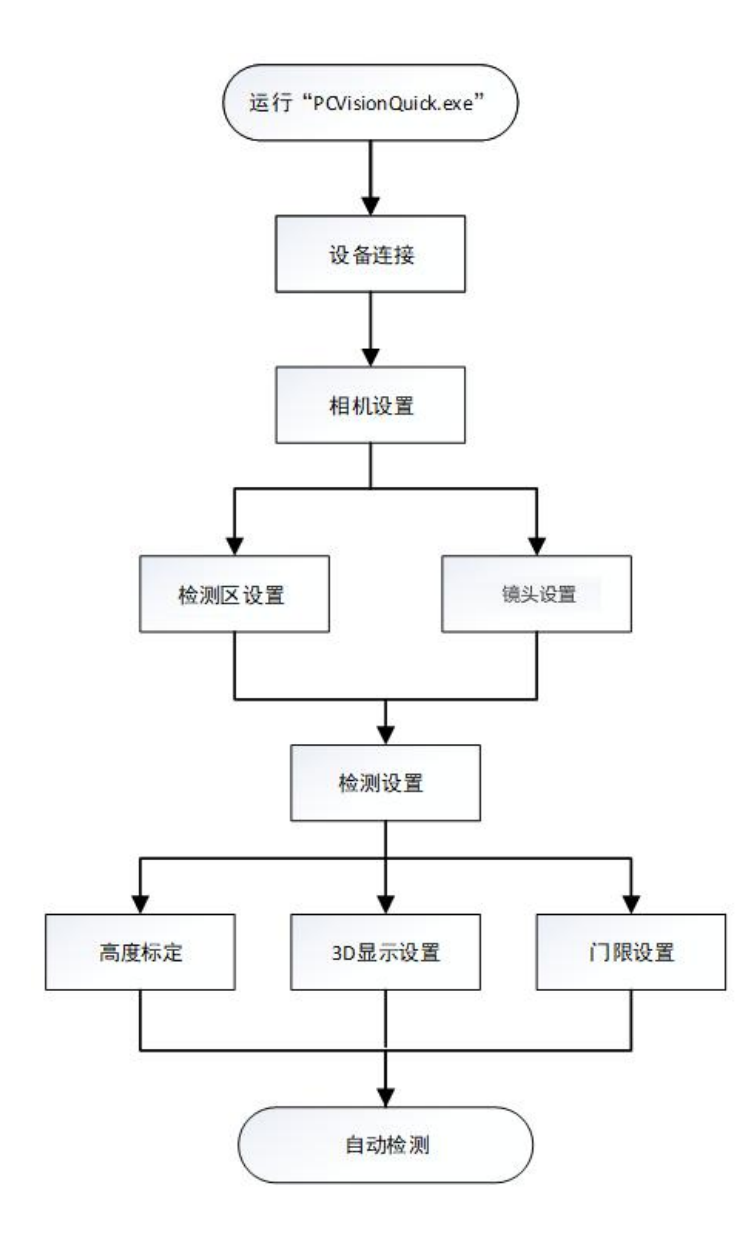

6.3 激光检测操作步骤说明

第一步: 打开 APP 操作界面,进行首页面,首界面包括功能分类、功能说明、设备 列表、设备设置、连接设备等模块;

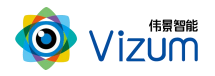

| O PCVisionQuick | o ×                            |
|-----------------|--------------------------------|
| 🥺 Vizum         | 伟景智能一视觉管理软件                    |
| 分类              | 设备列表<br>我先用 VizueBye-Laser-Bib |
| iदेम<br>        | 设备设置<br>连接设备                   |

第二步:确定当前连接的相机为可用相机,点击"设备配置",进入相机网络配置

模块;

| 🤣 设备IP和网络配置 |                        |                          |               |                    |                            |           | × |
|-------------|------------------------|--------------------------|---------------|--------------------|----------------------------|-----------|---|
|             |                        |                          |               | 设备配置               |                            |           |   |
|             |                        | 注意:设                     | 备绑定、解绑和IP±    | 也址配置时只能有一个该        | <b>设备连接到主机上</b> !          |           |   |
|             |                        |                          |               | 搜索设备               |                            |           |   |
|             | 序列号<br>Eg13EL102J11379 | 名称<br>VizumEye-Laser-Eth | <u>类型</u> 极光眼 | IP<br>192. 168. 0. | MAC<br>2 70:b3:d5:f3:3a:0d | 状态<br>未绑定 |   |
|             |                        |                          | 役置IP          | 绑定设备               | 解绑设备                       |           |   |
|             |                        |                          |               |                    |                            |           |   |
|             |                        |                          |               | 及备搜索完成!            |                            |           |   |

- 设置 IP: 在红色指针指向区域进行 IP 修改, 使其与第三方系统网络可达;
- 绑定设备:组网中有其他网络设备时,请将相机和使用 PC 进行绑定;需要注意绑定设备 时确保组网中有且仅有一个相机;
- 解绑设备:用于已绑定相机进行解绑,解绑后和相机网络可达的第三方系统皆可正常使用;

#### 第三步:点击连接设备后进行主界面,界面各个模块说明:

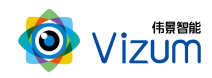

- 相机设置:进行 ROI 以及曝光设置;
- 检测设置:进行高度标定及 3D 显示设置;
- 保存点云数据:自动检测状态下,选中"保存点云数据"保存当前面扫的三维数据;
- 2D 图像显示区: 检测状态下,用来显示检测结束的 2D 图像;
- 3D 图像显示区:点击进入三维效果显示;
- 检测结果模块:所有线激光点的坐标进行显示;
- 操作区:包括自动检测、单帧取图、单帧检测操作;

| Vizum | 相机反直 | 位胡汉追 | 保仔息云奴据 |      |                                  |  |  |
|-------|------|------|--------|------|----------------------------------|--|--|
| 20图像  |      |      |        | 30閑像 | 检测结果                             |  |  |
|       |      |      |        |      |                                  |  |  |
|       |      |      |        |      | Contractory of the second second |  |  |
|       |      |      |        |      |                                  |  |  |
|       |      |      |        |      |                                  |  |  |
|       |      |      |        |      |                                  |  |  |
|       |      |      |        |      |                                  |  |  |
|       |      |      |        |      |                                  |  |  |
|       |      |      |        |      |                                  |  |  |
|       |      |      |        |      |                                  |  |  |
|       |      |      |        |      |                                  |  |  |
|       |      |      |        |      | 自动检测                             |  |  |
|       |      |      |        |      |                                  |  |  |
|       |      |      |        |      | 单帧取图 单帧检测                        |  |  |

第四步:点击"相机设置"按钮,进入设置界面,详细的操作步骤如下:

相机设置界面分为检测区设置、镜头设置、摆动机构配置和系统信息显示模块, 功能操作如下:

#### ● 检测区设置

检测设置界面同时显示视觉相机左右镜头采集的图像,通过鼠标左击滑动设置视觉检测的检测区域,检测区域设置方法如下:

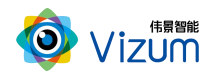

图像显示区域内,先在左图上选择检测区域,然后在右图上选择检测区域,设 置后左右检测区域的大小是一致的,只是起始位置不同。右图检测区域设置后,软 件会自动将检测区域设置到检测设备。然后点击"应用"按钮即可;

该功能设置的原则:满足线激光能扫描到物体的最小视野为最小 ROI 区域,且 满足宽度大小的条件下宽度的划分越小检测帧率越高;

| 🥸 设备设置 |                           |                          | Х  |  |  |  |  |  |  |
|--------|---------------------------|--------------------------|----|--|--|--|--|--|--|
| 设置选项   | 检测区设置                     |                          |    |  |  |  |  |  |  |
| 检测区设置  | L:800 T:416 R:1088 B:1632 | L:448 T:416 R:736 B:1632 |    |  |  |  |  |  |  |
| 镜头设置   |                           |                          |    |  |  |  |  |  |  |
| 摆动机构配置 |                           |                          |    |  |  |  |  |  |  |
| 系统信息   |                           |                          |    |  |  |  |  |  |  |
|        |                           |                          |    |  |  |  |  |  |  |
|        |                           |                          |    |  |  |  |  |  |  |
|        |                           |                          |    |  |  |  |  |  |  |
|        |                           |                          |    |  |  |  |  |  |  |
|        |                           |                          |    |  |  |  |  |  |  |
|        |                           |                          |    |  |  |  |  |  |  |
|        | Sector 1                  |                          |    |  |  |  |  |  |  |
|        |                           |                          | i  |  |  |  |  |  |  |
|        |                           |                          |    |  |  |  |  |  |  |
|        |                           |                          |    |  |  |  |  |  |  |
|        |                           | 确定取消                     | 应用 |  |  |  |  |  |  |
|        |                           |                          |    |  |  |  |  |  |  |

● 镜头设置

镜头设置模块是通过设置曝光时间调整打在不同检测对象激光线的亮度。可先 对曝光调至 500, 然后应用参数观察激光线的亮度, 根据亮度程度进行曝光值修改, 每次修改完后的曝光点击应用查看; 若对设置的曝光存在疑惑不清楚是否合适, 可 通过检测界面"单帧检测"功能进行验证。

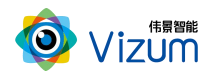

| 🤣 设备设置 | د         |
|--------|-----------|
| 设置选项   | 镜头设置      |
| 检测区设置  |           |
| 镜头设置   |           |
| 摆动机构配置 |           |
| 系统信息   |           |
|        |           |
|        |           |
|        |           |
|        |           |
|        |           |
|        |           |
|        |           |
|        |           |
|        |           |
|        | 進位 即游 的 前 |
|        |           |
|        |           |

● 摆动机构配置

进行摆动机构模块设置:依次点击"相机设置"、"摆动机构配置"模块,根据应用场景进行参数设置。

例如: 工作场景为 30-40cm

先"关闭"摆动机构,然后"打开"激光,根据工作场景设置参数 最近距离 "280 mm"、最远距离为 "420mm",扫描速度设置 "36" 度/秒,端点时间 "1000" ms,

开始角度通过旋转角度查看检测区域进行设置,在 30-40cm 的场景下;根据近距离 (30cm)的角度设置,因此开始角度设置为"18.50",结束设置为"55.5",归零 角度默认为开始角度即可。

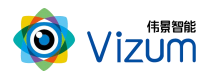

| 刷区设置  |       |        |      |        |            |  |
|-------|-------|--------|------|--------|------------|--|
| 1头设置  |       | 摆动机构   | 勾状态: | 摆动机构正常 | 常-版本: 4    |  |
| 加机构配置 | 是否使能: | 使能     |      | 扫描模式:  | 连续扫描       |  |
| 统信息   | 激光控制: | ● 打开   | ⊘ 关闭 |        |            |  |
|       | 最近距离: | 600. 0 | 0    | 最远距离:  | 800.00     |  |
|       | 扫描速度: |        |      | 端点时间:  | 1000       |  |
|       | 开始角度: | 20.30  | )    | 结束角度:  | 50.90      |  |
|       | 归零角度: | 41.30  | )    |        |            |  |
|       | 旋转角度: | 35. 50 | )    | 旋转到    | 旋转到开始      |  |
|       | 当前角度: | 35. 50 | )    | 设置为开始  | 设置为结束      |  |
|       | 角度范围: | 0 70.  | 7度   | 角速度范围: | 12 96 度/秒  |  |
|       |       |        |      |        |            |  |
|       |       |        |      |        | Carl Start |  |

- 是否使能:开启/关闭 摆动机构,用于检测区域设置使用;
- 扫描模式:设置单次或循环模式,单次指相机按照设定的角度范围进行单次扫描,循环指 相机按照设定的角度范围进行多次扫描;
- 摆动方向:设置摆动机构扫描方向,正向指相机从开始角度扫到结束角度,反向指结束角 度到开始角度;
- 激光控制:打开/关闭激光;
- 最近距离、最远距离:设置检测对象区间;
- 扫描速度:设置 36 度/s 即可;
- 开始角度、结束角度:设置检测对象(X)范围,通过关闭摆动机构功能、开启激光器,然后进行 旋转角度,查看《检测区设置》激光线是否打在检测对象边缘,然后进行设置即可。

#### ● 系统信息

显示软硬件版本信息

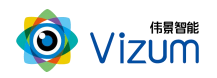

| 🤣 设备设置 |                                          |                 | × |
|--------|------------------------------------------|-----------------|---|
| 设置选项   | A. A. A. A. A. A. A. A. A. A. A. A. A. A | 系统信息            |   |
| 检测区设置  |                                          |                 |   |
| 镜头设置   |                                          |                 |   |
| 摆动机构配置 |                                          |                 |   |
| 系统信息   | 相机设备1D                                   | Eg13EL102J11379 |   |
|        | 相机固件版本                                   | 8.0.9           |   |
|        | 相机驱动库版本                                  | 4. 7. 6. 0      |   |
|        | SDK版本                                    | 3. 5. 22        |   |
|        | 应用APP版本                                  | 3. 5. 22        |   |
|        |                                          |                 |   |
|        |                                          |                 |   |
|        |                                          |                 |   |
|        |                                          |                 |   |
|        |                                          | 确定              |   |
|        |                                          |                 |   |
|        |                                          |                 |   |

#### 第五步:点击"检测设置"按钮,进入设置界面,详细的操作步骤如下:

检测设置界面分 3D 显示设置、高度标定、激光器控制和检测设置模块,功能操作如下:

#### ● 高度标定

高度标定设置包括图像显示及设置按钮模块。此设置功能主要是建立相机与底面的高度信息,并以标定面为基准面。

- ▶ 先将标定块放置线激光器下,图像会出现凹凸的激光线显示;
- ▶ 在输入框直接输入标定块的高度;
- ▶ 点击"设置顶部 ROI",触屏在图像显示区域对凸的线激光进行划框标记;
- ▶ 点击"设置底部 ROI (1)",触屏在图像显示区域对上凹的线激光进行划框标记;
- ▶ 点击"设置底部 ROI (2)",触屏在图像显示区域对下凹的线激光进行划框标记;
- ▶ 点击"应用",完成标定设置;

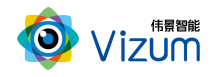

▶ "清空标定数据":将相机标定取消。

| 检测设置   | ×                |
|--------|------------------|
| 设置选项   | 高度标定             |
| 3D显示设置 |                  |
| 高度标定   | Roi区域 底部(2)Roi ▼ |
| 激光器控制  |                  |
| 检测设置   |                  |
|        |                  |
|        |                  |
|        |                  |
|        |                  |
|        |                  |
|        |                  |
|        |                  |
|        | 清空标定数据           |
|        |                  |
|        |                  |
|        |                  |
|        |                  |

#### ● 3D 显示设置

3D 显示模块主要是进行三维显示时提前进行的设置操作,里面的功能介绍如下:

- ▶ 最大帧率:可以设置相机的处理帧率的最大值;
- ▶ 颜色梯度:不同高度显示象素点颜色的变化程度,数值越大变化程度越高;
- ▶ 物体速度: 与物体实际运动速度大小一致(单位: mm/s);
- 过滤高度:设置的数值为离基准面的高度,在此高度之下的所有像素点直接过滤掉,单位为mm;
- ▶ 扫描方向:水平方向检测设置;
- ▶ 图像方向:垂直方向显示设置;

参数设置完毕后,点击"应用"即可。

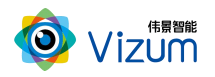

| 🚳 检测设置 |            | × |
|--------|------------|---|
|        |            |   |
| 设置选项   | 30显示设置     |   |
| 3D显示设置 |            |   |
| 高度标定   |            |   |
| 激光器控制  |            |   |
| 检测设置   | 最大帧率 1000  |   |
|        | 颜色梯度 10    |   |
|        | 物体速度 32    |   |
|        | 过滤高度 580   |   |
|        | 扫描方向: 正向 7 |   |
|        | 图像方向: 向上 🗸 |   |
|        |            |   |
|        |            |   |
|        |            |   |
|        |            |   |
|        |            |   |
|        |            |   |
|        | 确定 取消 应用   |   |
|        |            |   |

● 激光器控制

▶ 重新搜索设备连接:用于重新搜索激光器设备进行连接控制;

▶ 激光器自动控制:软触发功能使用配合选择 "使能",否则"禁用";

▶ 激光器手动控制:"打开"、"关闭"验证激光器连接是否正常。

| 🥹 检测设置 | х                                     |
|--------|---------------------------------------|
| 设置选项   | 激光器控制                                 |
| 3D显示设置 |                                       |
| 高度标定   |                                       |
| 激光器控制  |                                       |
| 检测设置   |                                       |
|        | 收备未加税 重新搜索设备                          |
|        | 激光器自动控制: <u>禁止</u> ▼                  |
|        |                                       |
|        | 激光器手动控制: ○ 打开                         |
|        |                                       |
|        |                                       |
|        |                                       |
|        |                                       |
|        |                                       |
|        |                                       |
|        | · · · · · · · · · · · · · · · · · · · |
|        |                                       |

#### ● 检测设置

▶ 触发模式:共有"主模式"、"上升沿"、"下降沿"、"高电平"四种

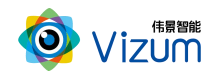

模式;

- ▶ 数据偏移:共有"速度偏移"、"编码器模式"、"固定偏移"三种模式;
- ▶ 旋转轴半径: 根据实际情况编码器连接的电机填写其旋转轴半径;
- ▶ 编码器精度: 输入编码器转动速率;
- ▶ 固定步长:设置固定偏移距离;
- 激光线门限:通过设置门限值匹配激光线亮度阈值,需依据图像背景激光的亮度差设置,二者成正比关闭,如实际场景不需要默认即可(默认值为110,范围 0~255)。

| 🧇 检测设置 |                 | ×  |
|--------|-----------------|----|
| 设置选项   | 检测设置            |    |
| 3D显示设置 |                 |    |
| 高度标定   |                 |    |
| 激光器控制  |                 |    |
| 检测设置   | <b>鮭</b> 发模式★機式 |    |
|        | 数据偏移 速度偏移       |    |
|        | 旋转轴半径 0         |    |
|        | 编码器精度 2000      | Į, |
|        | 固定步长 2          |    |
|        | <u> </u>        |    |
|        |                 |    |
|        |                 |    |
|        |                 |    |
|        |                 |    |
|        |                 |    |
|        |                 |    |
|        |                 |    |
|        |                 |    |

第六步:参数设置完毕后,在2D图像显示区,点击单帧取图、单帧检测可以将一条线激光上的所有像素点的三维坐标进行检测出来。

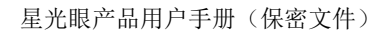

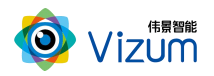

| 🧿 Vizum 相机设置 | 检测设置 保存点云数据 |            | 激光扫描系统                       |
|--------------|-------------|------------|------------------------------|
| -            | 20图像        | 30图像       | 检测结果                         |
|              |             |            | 0(78, 49, 45, 22, 30, 12)    |
|              |             |            | 1(78.51, 45.03, 30.16)       |
|              |             |            | 2(78.50, 44.85, 30.24)       |
|              |             |            | 3 (78. 53 , 44. 67 , 30. 21) |
|              |             |            | 4(78.53, 44.50, 30.22)       |
|              |             | <b>'</b> 1 | 5(78.51, 44.32, 30.22)       |
|              |             |            | 6(78.51, 44.15, 30.16)       |
|              |             |            | 7(78.51, 43.98, 30.17)       |
|              |             | 1          | 8(78.51 , 43.79 , 30.21)     |
|              |             |            | 9(78.52, 43.62, 30.20)       |
|              |             |            | 10(78.52, 43.45, 30.18)      |
|              |             |            | 自动检测                         |
|              |             |            |                              |
|              |             |            | 单帧取图                         |

第七步:点击"自动检测"即可显示扫描的"3D图像",再次点击即可停止。

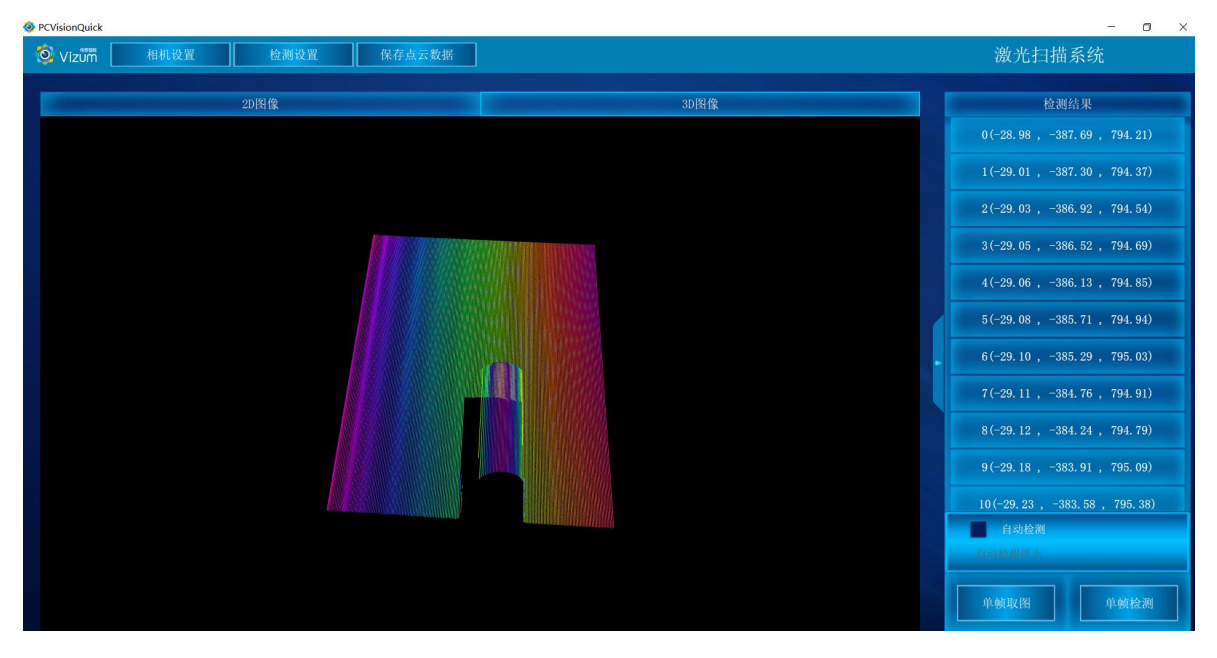

第八步:保存结果数据用于自动检测状态下,选中"保存结果数据",会将当前扫描到的 3D 图像像素点进行存储,存储格式为 pcd、txt、las,需在

"SaveLazerDataType.txt"文本中设置,数据存储于应用文件夹"LaserDetectResult" 中;

● 设置存储格式

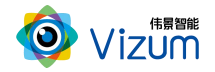

| SaveLazerDataType.txt - 记事本   | and a | - |   |
|-------------------------------|-------|---|---|
| 文件(F) 编辑(E) 格式(Q) 查看(V) 帮助(H) |       |   |   |
| TXT                           |       |   | * |
|                               |       |   |   |
|                               |       |   |   |

#### ● 数据保存路径

| 🚱 🕞 🚽 🕨 计算机 🕨 software  | e (D;) → star → JGJC_V3.2.3_201909 | 10_2011 	 LaserDetectResult |        | ▼ 🍫 搜索 LaserDe | etectResult | ٩ |
|-------------------------|------------------------------------|-----------------------------|--------|----------------|-------------|---|
| 文件(E) 编辑(E) 查看(V) 工具(I) | 帮助(日)                              |                             |        |                |             |   |
| 组织▼ 包含到库中▼ 共享           | ▼ 新建文件夹                            |                             |        |                | III • 🚺     | 0 |
| ☆ 收藏夹                   | 名称                                 | 修改日期                        | 类型     | 大小             |             |   |
| 🗋 下载                    | 0_LazerData.pcd                    | 2019/9/11 18:42             | PCD 文件 | 9,016 KB       |             |   |
| 🔜 桌面                    | 1_LazerData.pcd                    | 2019/9/11 19:43             | PCD 文件 | 8,987 KB       |             |   |
| 🗐 最近访问的位置               | 2_LazerData.pcd                    | 2019/9/11 19:43             | PCD 文件 | 9,004 KB       |             |   |
|                         | 3_LazerData.txt                    | 2019/9/11 19:45             | 文本文档   | 16,072 KB      |             |   |
| S WPS 网盘                |                                    |                             |        |                |             |   |

● 数据说明:

LineNum: 激光线条数

ScanSpeed: 扫描速度

PointAdjust: 是否进行了偏移

时间戳 单位时间: 1µs

MaxTimeStamp: 最大的时间戳值\_1 时间戳对应的以 ns 为单位的时间值, Line\_

线号\_时间戳\_点个数

然后是点的三维数据(X、Y、Z)和左右图像的 X、Y 数据

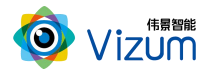

备注:软件操作,设置操作完毕后,相同应用场景下次使用可直接检测,无需再次

设置。如果改变使用场景以及移动装置设备,则需重新进行设置。

6.4 产品 logo、标题修改说明

● 将文件解压,进入XX:\JGJC\_V4.0.1\_3.1.0\_20190801\_0945\Logo 路径下;

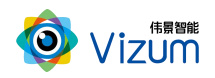

| VIGIC_V | 4.0.1_3.1.0_20190801_0945     |                |      |            |
|---------|-------------------------------|----------------|------|------------|
| ^       | 名称 ^                          | 修改日期           | 类型   | 大小         |
|         | 📕 bearer                      | 2019/8/1 14:06 | 文件夹  |            |
| <b></b> | DataBase                      | 2019/8/1 14:06 | 文件夹  |            |
|         | 📕 iconengines                 | 2019/8/1 14:06 | 文件夹  |            |
|         | imageformats                  | 2019/8/1 14:06 | 文件夹  |            |
|         | 📕 Logo                        | 2019/8/1 14:55 | 文件夹  |            |
|         | platforminputcontexts         | 2019/8/1 14:06 | 文件夹  |            |
|         | 📕 platforms                   | 2019/8/1 14:06 | 文件夹  |            |
|         | 📕 qmltooling                  | 2019/8/1 14:06 | 文件夹  |            |
|         | Qt                            | 2019/8/1 14:06 | 文件夹  |            |
|         | QtGraphicalEffects            | 2019/8/1 14:06 | 文件夹  |            |
|         | QtQml                         | 2019/8/1 14:06 | 文件夹  |            |
|         | 📕 QtQuick                     | 2019/8/1 14:06 | 文件夹  |            |
|         | QtQuick.2                     | 2019/8/1 14:06 | 文件夹  |            |
| cl      | 🧵 scenegraph                  | 2019/8/1 14:06 | 文件夹  |            |
|         | 📜 styles                      | 2019/8/1 14:06 | 文件夹  |            |
|         | translations                  | 2019/8/1 14:06 | 文件夹  |            |
|         | VizumLog                      | 2019/8/1 15:02 | 文件夹  |            |
|         | 20190801 113834 LaserData.txt | 2019/8/1 11:39 | 文本文档 | 236,556 KB |

● 修改 logo:将需要修改的 logo 图片尺寸改成 102\*35 比例,然后将图片名字改成

| "          | "logo.png"; (注意:图片需要时 png 格式)           |   |  |  |  |  |  |
|------------|-----------------------------------------|---|--|--|--|--|--|
| ī          | 共享 查看 管理                                |   |  |  |  |  |  |
| $\uparrow$ | F:\JGJC_V4.0.1_3.1.0_20190801_0945\Logo | _ |  |  |  |  |  |
| ]          |                                         |   |  |  |  |  |  |
|            | *                                       |   |  |  |  |  |  |
|            |                                         |   |  |  |  |  |  |
|            | logo.png title.txt                      |   |  |  |  |  |  |
|            |                                         |   |  |  |  |  |  |

● 修改窗体标题:打开"title.txt",将"//窗体标题"前面的"伟景智能"修改成所需标题;

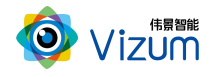

| >       |           |
|---------|-----------|
| ogo.png | title.txt |

| 🧾 title.txt - 记事本 |       |                |        |       |    |  |  |
|-------------------|-------|----------------|--------|-------|----|--|--|
| 文件(E)             | 编辑(E) | 格式( <u>O</u> ) | 查看(⊻)  | 帮助(出) |    |  |  |
| 伟景智               | 能//窗  | 体标题            |        |       |    |  |  |
| 伟景智               | 能视    | 觉管理转           | 欠件3.1. | 0//首页 | 标题 |  |  |

● 修改首页标题: 在"title.txt"修改"//首页标题"前面的"伟景智能—视觉管

|                         | > 新加卷 (F:) > JGJC_V | 4.0.1_3.1.0_20190801_0945 > Logo                                           |              |
|-------------------------|---------------------|----------------------------------------------------------------------------|--------------|
| A<br>A                  | logo.png            | title.txt                                                                  |              |
| 沪手册                     | ②                   | title.txt - 记事本<br>=(E) 编辑(E) 格式( <u>O</u> ) 查看( <u>V</u> ) 帮助( <u>H</u> ) |              |
| - <del>于而</del><br>]户手册 | 伟易                  | 是智能//窗体标题<br>是智能视觉管理软件3.1.0//首页标题                                          | ]            |
| 例: logo                 | 换成 🕝, 窗体枝           | 示题改为"机器人",首页标题改                                                            | 为"机器人-vizum" |
| > 此电脑                   | > 新加卷 (F:) > JG     | JC_V4.0.1_3.1.0_20190801_0945 > L                                          | ogo          |
| *                       | 0                   | 🔕 vizum                                                                    |              |
| *                       | logo.png            | logo1 (2).png title.txt                                                    |              |
| *<br>*                  |                     |                                                                            |              |
| メ<br>メ<br>手册            |                     |                                                                            |              |
| メ<br>メ<br>手册<br>册       |                     | <i>[]</i> ] title.txt - 记事本                                                |              |

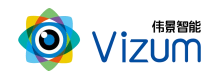

● 保存修改好的文本,返回上层目录,运行"PCVisionQuick.exe"即可(注意:每次重新启动方可生效);

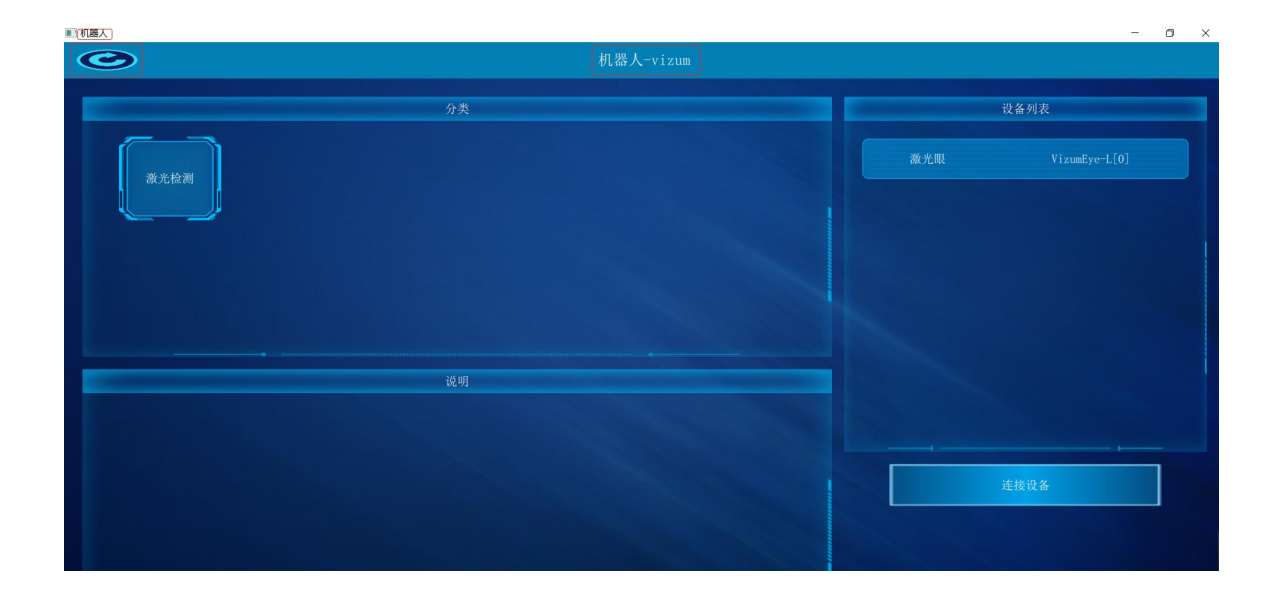

## 七、产品系统对接说明

### 7.1 产品开始触发工作方式

星光眼触发模式分为单独软触发、连续触发、硬触发方式,单独软触发每次触 发完成一次扫描,输出一次数据结果。连续触发每次触发完成不间断的扫描,实时 输出检测结果。硬触发通过手动外部硬件控制开关。

7.1.1 单独软触发

接口类型:千兆网口。

信号类型:基于 tcp/ip 的私有通信协议。

网络连接:采用网线连接方式。

7.1.2 连续触发

接口类型:千兆网口。

信号类型:基于 tcp/ip 的私有通信协议。

网络连接:采用网线连接方式。

#### 7.1.3 外部触发信号触发

接口类型:5芯信号连接线。

信号类型:开关信号,外部信号控制信号的导通和关闭。

网络连接:采用硬触发线连接方式。

硬触发线说明:

| 属性  | it t        | 引脚         | 功能     | 默认配置 | 输入范围    | 驱动能   |
|-----|-------------|------------|--------|------|---------|-------|
| 名称  | 颜巴          |            |        |      |         | 力     |
| 电源线 | 红色 (red)    | VDD12V     | 电源输入正极 |      | DC12V   | 2A    |
|     | 黑色 (black)  | GND        | 电源输入负极 |      |         |       |
| 触发线 | 黄色 (yellow) | TRIGGERIN  | 触发输入信号 |      | DC5-12V | 50mA  |
|     | 绿色 (green)  | TRIGGEROUT | 触发输出信号 |      | DC3.3V  | 100mA |
|     | 紫色 (purple) | IO1        | IO 信号  | 上拉   | DC3.3V  | 10mA  |
|     | 蓝色 (blue)   | IO2        | IO 信号  | 上拉   | DC3.3V  | 10mA  |
|     | 棕色(brown)   | GND        | 电源负极   |      |         |       |
|     | 透明          | shield     | 屏蔽层    |      |         |       |

注: "触发绿色线"输出信号暂不支持对外提供;

例: Trigger 信号 输入信号连接黄色信号线、输出连接绿色信号线。

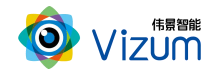

### 7.2 产品检测输出结果方式

扫描模型结果既可以在本地显示器显示,也可以传输到远程服务器进行统一处理,目前主要支持如下两种方式:

#### 7.2.1 本地显示器显示

显示方式:本地显示器显示计数结果

说明:通过检测设备自带的显示器进行结果显示,无需接入用户系统。

#### 7.2.2 通过 USB3.0 线传输到远程服务器进行显示

显示方式:远程客户显示设备;

通信协议:基于SDK调用函数。

说明:通过数据线将检测结果传输到客户服务器上,由客户进行处理。

## 八、产品注意事项

#### 8.1 特别提示

请仔细阅读以下简明规则,不遵守以下规则可能会损坏产品或导致危险。

#### 8.2 安全注意事项

▶ 移动产品时,注意轻拿轻放,严禁撞击、用力摇晃等行为;

▶ 请勿擅自拆卸本产品,防止造成硬件损坏;

▶ 长时间不使用本产品时,请将电源断开;

▶ 请不要将产品置于-20°-85°C之外的环境下使用;

发生如下情况之一时,应立刻把设备的电源关闭,并拔掉插在电源插座上的电

源线, 交由专业维修人员检查确认正常或维修恢复正常后再继续使用:

▶ 设备不慎跌落;

▶ 发生水、化学溶剂或其它导电异物侵入设备内部;

▶ 产品在使用时如果有任何部分冒烟或发出异味;

▶ 禁止用湿手拆卸电源接头,以防触电;

▶ 请勿在粉尘较多或有腐蚀性气体的场所使用此产品。

### 8.3 产品的保养与维修

- ▶ 防止在烈日下暴晒。
- 镜片上出现污点及指痕时,请使用干燥的软布擦拭镜片,不要使用清洁 剂或粗糙的物体进行清理。
- ▶ 产品长时间不使用时,请放在干燥的地方进行保存。
- 当产品出现问题时,请不要独自对产品队形拆卸,应联系供应商售后服务电话进行远程服务或现场支持服务。